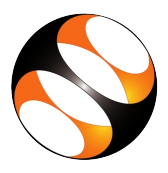

## 1 The procedure to install QGIS v2.18 on Ubuntu Linux (16.04), Windows OS 10 and Mac OS X 10.10

- 1. To follow the installation procedure, you need to be connected to the internet.
- 2. Locate the tutorial **Installation of QGIS**.
- 3. This tutorial explains how to install QGIS v2.18 on Ubuntu Linux OS, 16.04, Windows OS and Mac OS X .
- 4. At 0.44 min the tutorial demonstrates how to install QGIS v2.18 on Ubuntu Linux OS 16.04 .
- 5. At 4.25 min the tutorial gives instruction on how to install QGIS on Windows 10 OS.
- 6. Follow the instruction from 7.18 min and proceed to do the installation on Mac OS X Mountain Lion(10.10).
- 7. To practise using the **side-by-side method**, adjust the size of the web browser containing the video to the left half of your screen. On the right half open and fit the QGIS interface.